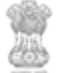

Forest Department, Government of Rajasthan

# USER Manual for Online Booking

Rev. No. 1.7

Date: 14<sup>th</sup> September 2016

Page 1 of 7

| Forest Department, | Government of Rajasthan

## **Table of Contents**

| 1 | Acc  | cess of | FMDSS Application                   | 3 |
|---|------|---------|-------------------------------------|---|
| 2 | Onl  | ine Ti  | cket Booking                        | 3 |
|   | 2.1  | Raja    | sthan Wildlife-> Ticket Booking     | 3 |
|   | 2.1. | 1       | Getting Started with Online Booking | 3 |
|   | 2.1. | 2       | Printing Ticket                     | 5 |
|   | 2.2  | Do's    | and Don'ts                          | 5 |
|   | 2.3  | Help    | desk                                | 6 |

#### 1 Access of FMDSS Application

- 1. User will type URL address of FMDSS application (<u>http://fmdss.forest.rajasthan.gov.in/</u>) in address bar of web browser.
- 2. Then click on SSO login.
- 3. Enter ssoid, password and 6 digit captcha code and click on login to access FMDSS application

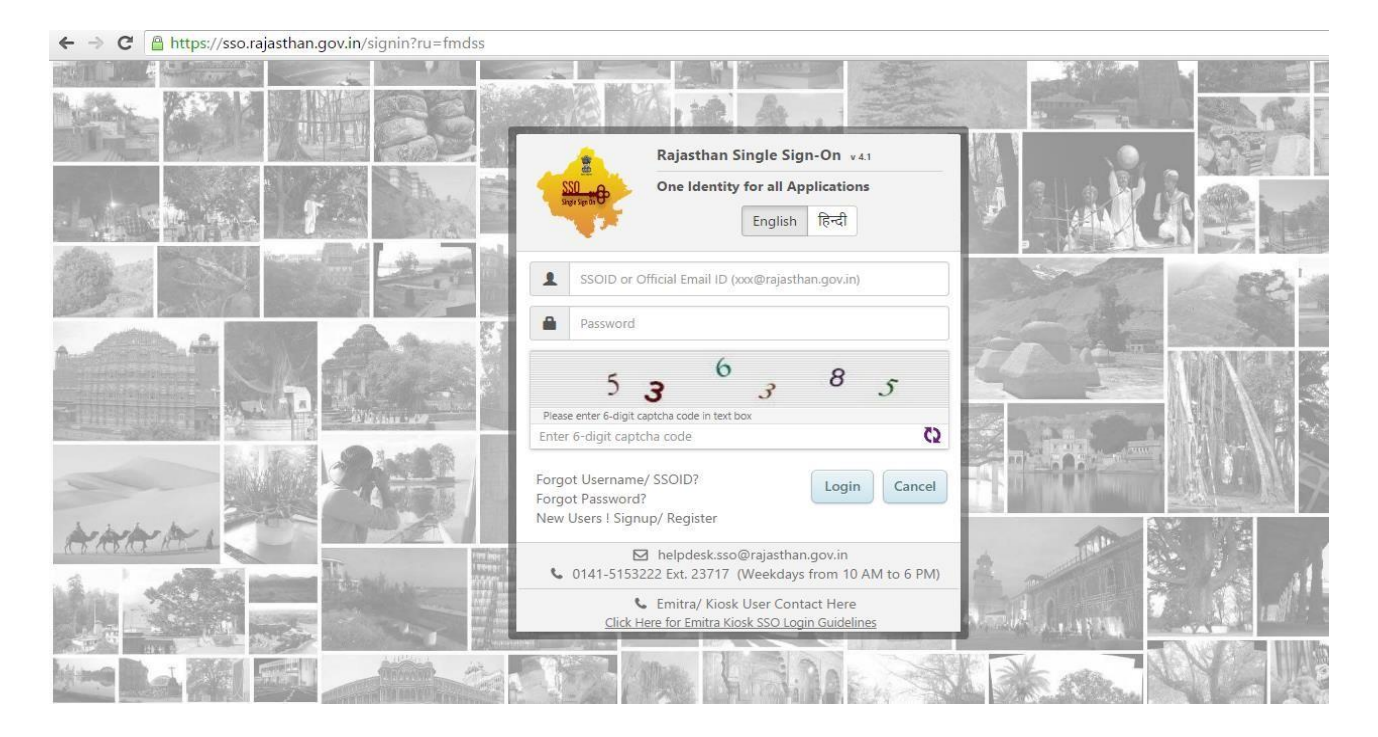

4. If any user does not have ssoid, then he/she may create his/her SSO ID through "New Users !Signup/ Register".

### 2 Online Ticket Booking

2.1 Rajasthan Wildlife-> Ticket Booking

### 2.1.1 Getting Started with Online Booking

1. In field named, "Select Place" select Place for booking ticket as per requirement.

Rev. No. 1.7

Date: 14<sup>th</sup> September 2016

Page 3 of 7

- 2. If zone is available on the selected Place, select Zone from the drop down given.
- 3. If no Zone is available on the selected Place, select 'Date of Visit', 'Choose Shift', 'Select Vehicle'.
- 4. On the basis of selection of Vehicle, Member Details grid will appear.
- 5. In the 'Member Details' grid enter all the details of Member going to visit the selected Place.

(**Note**: Enter all the Member Details Row-wise, do not left any row empty between the Member details.)

|                              |                                                    | -                                             |                                                                |                                                                                   |                                                                   | ~ ~ ~   |                                 |                                                                                                    |                         |                         |   |
|------------------------------|----------------------------------------------------|-----------------------------------------------|----------------------------------------------------------------|-----------------------------------------------------------------------------------|-------------------------------------------------------------------|---------|---------------------------------|----------------------------------------------------------------------------------------------------|-------------------------|-------------------------|---|
| My Dashboard                 | Select                                             | Select Place: *                               |                                                                |                                                                                   |                                                                   |         | Select Zone: *                  |                                                                                                    |                         |                         |   |
| Daiaethan Wildlife           | Sar                                                | Sariska WL Sanctuary (Sariska Gate) - Alwar 🔹 |                                                                |                                                                                   |                                                                   |         | Route 1                         |                                                                                                    |                         |                         | • |
| r rajasulari vilanc          | Date o                                             | Date of Visit.*                               |                                                                |                                                                                   |                                                                   |         | Choose Shift: *                 |                                                                                                    |                         |                         |   |
| Ticket Booking               | 15/1                                               | 15/10/2016                                    |                                                                |                                                                                   |                                                                   |         | Evening                         |                                                                                                    |                         |                         |   |
| Crievance Services           | Select                                             | Select Vehicle                                |                                                                |                                                                                   |                                                                   |         |                                 |                                                                                                    |                         |                         |   |
| Help Facilitation & Guidance | Ca                                                 | Canter                                        |                                                                |                                                                                   |                                                                   |         | Currently available tickets. 75 |                                                                                                    |                         |                         |   |
|                              |                                                    | Fees Per Member 13.00                         |                                                                |                                                                                   |                                                                   |         |                                 |                                                                                                    |                         |                         |   |
|                              |                                                    |                                               |                                                                |                                                                                   |                                                                   |         |                                 |                                                                                                    |                         |                         |   |
| Alert Panel                  | Mom                                                | her Details                                   |                                                                |                                                                                   |                                                                   |         |                                 |                                                                                                    |                         |                         |   |
| Alert Panel                  | Mem                                                | ber Details                                   | D at the time of entry                                         | Any wrong Id w                                                                    | il he trasted :                                                   | ar faka | booking and will be r           | rosecuted as a                                                                                                    | ar I sw                 |                         |   |
| Alert Panel                  | Mem<br>Pleas                                       | ber Details<br>e carry original phot          | o ID at the time of entry.                                     | Any wrong Id w                                                                    | ill be treated a                                                  | as fake | booking and will be p           | prosecuted as p                                                                                                    | er Law.<br>Fees per     | Fees per                | * |
| Alert Panel                  | Mem<br>Pleas<br>SL<br>No                           | ber Details<br>e carry original phot<br>Name  | o ID at the time of entry.<br>Gender                           | Any wrong Id w<br>Nationality                                                     | ill be treated a                                                  | as fake | booking and will be p           | prosecuted as p<br>Camera                                                                                                    | Fees per<br>member(INR) | Fees per<br>camera(INR) | - |
| Alert Panel                  | Mem<br>Please<br>SL<br>No                          | ber Details<br>e carry original phot<br>Name  | Gender                                                         | Any wrong Id w<br>Nationality<br>Select •                                         | ill be treated a<br>IDType                                        | as fake | booking and will be p<br>IDNo   | Camera                                                                                                    | Fees per<br>member(INR) | Fees per<br>camera(INR) | * |
| Alert Panel                  | Mem<br>Please<br>SL<br>No                          | ber Details<br>e carry original phot<br>Name  | Gender                                                         | Any wrong Id w<br>Nationality<br>Select •                                         | ID Type                                                           | as fake | booking and will be p           | Camera                                                                                                    | Fees per<br>member(INR) | Fees per camera(INR)    | * |
| Alert Panel                  | Mem<br>Please<br>SL<br>No<br>1                     | ber Details<br>e carry original phot<br>Name  | Gender                                                         | Any wrong Id w<br>Nationality<br>Select V                                         | ID be treated a<br>ID Type<br>Select<br>Select                    | as fake | booking and will be p<br>IDNo   | Camera                                                                                                    | Fees per<br>member(INR) | Fees per<br>camera(INR) | Â |
| Alert Panel                  | Mem<br>Please<br>SL<br>No<br>1<br>2<br>3           | ber Details carry original phot Neme          | Gender<br>Select- ▼<br>Select- ▼<br>Select- ▼                  | Any wrong Id w<br>Nationality<br>Select- •<br>Select- •                           | il be treated a<br>IDType<br>Select<br>Select<br>Select           | as fake | booking and will be p<br>IDNo   | Camera                                                                                                    | Fees per<br>member(INR) | Fees per<br>camera(INR) | * |
|                              | Mem<br>Pleas<br>SL<br>No<br>1<br>2<br>3            | ber Details carry original phot Name          | Gender<br>-Select- ▼<br>-Select- ▼<br>-Select- ▼<br>-Select- ▼ | Any wrong Id w<br>Nationality<br>Select- •<br>Select- •<br>-Select- •             | IDType<br>Select<br>Select<br>Select<br>Select                    | as fake | booking and will be p           | Camera                                                                                                    | Fees per<br>member(INR) | Fees per<br>camera(INR) | 4 |
| Alert Panel                  | Mem<br>Please<br>SL<br>No<br>1<br>2<br>3<br>4<br>5 | ber Details carry original phot Name          | Gender<br>-Select- •<br>-Select- •<br>-Select- •<br>-Select- • | Any wrong Id w<br>Nationality<br>Select- •<br>Select- •<br>Select- •<br>Select- • | II be treated a<br>IDType<br>Select<br>Select<br>Select<br>Select | as fake | booking and will be p           | consecuted as p<br>Camera<br>Camera<br>Camera<br>Camera<br>Camera<br>Camera<br>Camera<br>Camera<br>Camera<br>Camera<br>Camera<br>Camera<br>Camera<br>Camera<br>Camera<br>Camera | Fees per<br>member(INR) | Fees per<br>camera(INR) |   |

- 6. Enter Name of Member under the column named 'Name'.
- 7. Select Gender, Nationality, ID Type of the Member from the give drop down in the 'Member Details' Grid.
- 8. Enter ID Number of the Member under the column named 'IDNo'.

Rev. No. 1.7

Date: 14<sup>th</sup> September 2016

(Note: Entered ID should be valid, do not add space in between the characters)

- 9. Enter number of Camera each Member wants to take with him/her.
- 10. Enter the Captcha code generated.
- 11. Filling all the fields which are marked with asterisk sign (\*) is mandatory.
- 12. Click Submit to Complete the Booking Procedure.
- 13. Payment page will open which will show all the details and pay now button to complete the payment process.

#### 2.1.2 Printing Ticket

User can print their ticket from Online Booking page of the portal where he has booked the ticket.

| B My Dashboard                                                                                                    | Select Place: *                                                                                                   |                                             |                                               | Select Zone: *                                                 |                                                        |  |
|----------------------------------------------------------------------------------------------------|----------------------------------------------------------------------------------------------------|---------------------------------------------|-----------------------------------------------|----------------------------------------------------------------|--------------------------------------------------------|--|
|                                                                                                    | Select •                                                                                                    |                                             |                                               | Select                                                         |                                                        |  |
| 🖗 Rajastnan vvildine 🔹 *                                                                                                    | Date of Visit.*                                                                                                   |                                             |                                               | Choose Shift: *                                                |                                                        |  |
| Ticket Booking                                                                                                    |                                                                                                    |                                             |                                               |                                                                |                                                        |  |
| Content Content Conten |                                                                                                    |                                             |                                               |                                                                |                                                        |  |
| Help, Facilitation & Guidance                                                                                                    |                                                                                                    |                                             |                                               |                                                                |                                                        |  |
|                                                                                                    |                                                                                                    |                                             |                                               |                                                                |                                                        |  |
| Alert Panel                                                                                                    | Captcha is case sensat                                                                                            | ive                                         |                                               |                                                                |                                                        |  |
| ₽ Your latest request no is                                                                                                    | P5Ar09                                                                                                    | d                                           |                                               |                                                                |                                                        |  |
| 636059939683778815<br>registered on 05 Aug 2016                                                                                                    |                                                                                                    | 2                                           |                                               |                                                                |                                                        |  |
| regioner ou arr oo ring worte                                                                                                    |                                                                                                    |                                             |                                               |                                                                |                                                        |  |
|                                                                                                    |                                                                                                    |                                             |                                               |                                                                |                                                        |  |
|                                                                                                    | Submit Reset                                                                                                    | Cancel                                      |                                               |                                                                |                                                        |  |
|                                                                                                    | Submit Reset                                                                                                    | Cancel<br>Total Tickets                     | Arrival Date                                  | Paid Amount                                                    | Action                                                 |  |
|                                                                                                    | Submit Reset<br>Transaction ID<br>1699099911377486                                                                | Total Tickets 1                             | Arrival Date<br>18/11/2016                    | Paid Amount<br>101.00                                          | Action<br>Print Ticket                                 |  |
|                                                                                                    | Submit         Reset           Transaction ID         1699099911377486           4545454         4545454          | Cancel<br>Total Tickets<br>1<br>2           | Arrival Date<br>18/11/2016<br>07/12/2016      | Paid Amount<br>101.00<br>2217.00                               | Action<br>Print Ticket<br>Print Ticket                 |  |
|                                                                                                    | Submit         Reset           Transaction ID         1699099911377486           4545454         1699099911376959 | Cancel<br>Total Tickets<br>1<br>2<br>1<br>1 | Arrival Date 18/11/2016 07/12/2016 01/10/2016 | Paid Amount           101.00           2217.00           11.00 | Action<br>Print Ticket<br>Print Ticket<br>Print Ticket |  |

1. Click on 'Print Ticket' button shown under the Action Column.

### 2.2 Do's and Don'ts

Rev. No. 1.7

Date: 14<sup>th</sup> September 2016

For Filling the entire form kindly follow the given Do's and Don'ts of Online Booking:

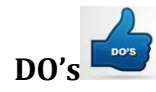

- 1. User must login to FMDSS with valid user name and password which is registered through SSO.
- 2. Avoid Multiple logins using same user name and password. and booking for other.
- 3. While entering ID do not put space extra character, which may lead to ghost entry.
- 4. Please book ticket related to your travel with valid ID proof no.
- 5. While booking please enter all mandatory fields.
- 6. Ticket is disbursed based on the First come first service.
- 7. Pl. attempt booking while ticket available more than 6 no. in gypsy.
- 8. The Payment does not guarantee E-ticket. Confirmed Ticket would be available only as per seat availabilty.
- 9. System checks availability after financial transaction from E-Mitra, if stock of ticket exhausted, system does not allow printing option.
- 10. System tracks ticket booking less than 20 sec. for overall booking activity as suspicious booking activity.
- 11. Please logout after every usage of online booking system.

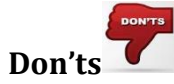

- 1. Do not select date of arrival greater than 90 days from present date of booking.
- 2. Over booking at particular place, zone, shift liable to cancellation and refund.
- 3. The registrations with invalid address, email-IDs and mobile numbers are liable to be deactivated.
- 4. Do not click on back button and refresh while going to payment page.
- 5. Do not use cross it script to book of ticket.
- 6. Do not use any agent for booking of your own ticket.

#### 2.3 Helpdesk

Any user can get help from helpdesk of FMDSS on any issues pertaining in utilization of FMDSS application.

Rev. No. 1.7

Date: 14<sup>th</sup> September 2016

Page 6 of 7

User may contact the helpdesk team through email and toll free number. The contact details of the helpdesk team are:

Toll Free Number: 1800-180-6127

Email Id: helpdesk.fmdss@rajasthan.gov.in

(Chief Wildlife Warden Forest Department, Rajasthan has all rights, to cancel any booking which is against outlined policy and overbooked at any date as per place, zone and shift.)